## IE 浏览器控件下载安装步骤

## 1. 下载 IE 浏览器控件 CryptoKit.NCB.exe

https://ibs.ncbchina.cn/NCB/ad/kz/CryptoKit.NCB.exe

## 2. 安装控件(如下图,双击安装)

| 名称              | 修改日期            | 类型   | 大小       |
|-----------------|-----------------|------|----------|
| ~ 本周早些时候        |                 |      |          |
| 🔯 CryptoKit.NCB | 2024/2/20 14:39 | 应用程序 | 6,354 KB |

| 2024/2/20 14:39 | 应用程序                                                   | 6,354 KB |     |
|-----------------|--------------------------------------------------------|----------|-----|
| 🔂 C             | CryptoKit.NCB 安装                                       |          | - 0 |
| 安               | <b>装完成</b><br>5装已成功完成。                                 |          | 6   |
| Ē               | 2完成                                                    |          |     |
|                 |                                                        |          |     |
|                 |                                                        |          |     |
|                 |                                                        |          |     |
|                 |                                                        |          |     |
|                 | 14                                                     |          |     |
|                 | and <b>D</b> <sup>2</sup> and the second second second |          |     |